### Local Streets and Roads Funding Program -Fiscal Year 2019-20 Funding Eligibility

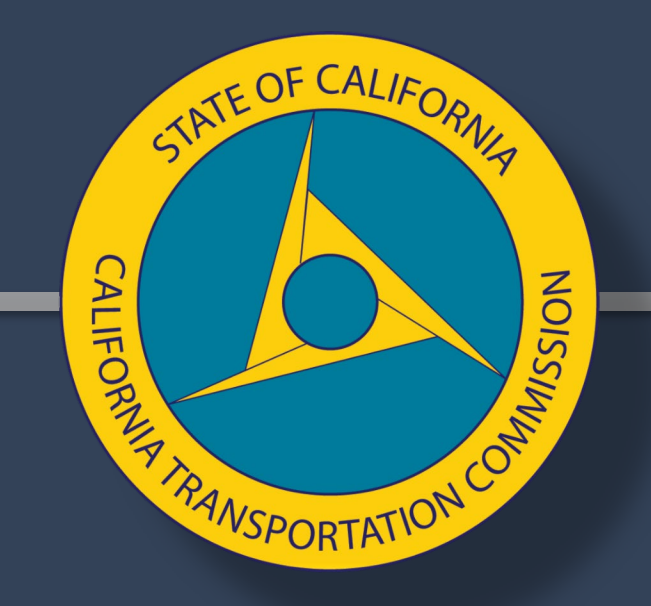

### March 26-27, 2019

Alicia Sequeira Smith, Program Manager Local Streets and Roads Funding Program

## **Technical Training Objectives**

- Program Overview
- Program Schedule
- Fiscal Year Funding Eligibility
- Adopted Resolution Detail
- CalSMART Introduction and Improvements
- CalSMART Live Demonstration (Screenshots of demonstration are available in slides)
- Frequently Asked Questions
- Resources

ATE OF CALIA

### Program Overview – Fiscal Year 2017-18

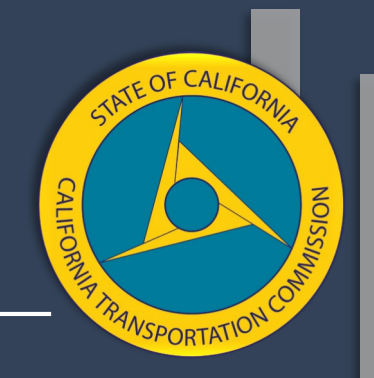

- April 28,2017 Senate Bill 1 signed, establishing the Road Maintenance and Rehabilitation Account (RMRA) funding.
- November 1, 2017 State began collecting SB 1 revenues.
- October 2017 & January 2018 Cities and Counties submitted their Fiscal Year (FY) 2017-18 List of Proposed Projects.
- January 2018 to August 2018 The State Controller's Office (SCO) disbursed monthly RMRA apportionments directly to Cities and Counties.
- August 2018 \$386.4 Million in RMRA funds were disbursed.
- October 1, 2018 FY 2017-18 Annual Expenditure Reports Submitted, \$136 Million in RMRA spent.

Program Overview – Fiscal Year 2018-19

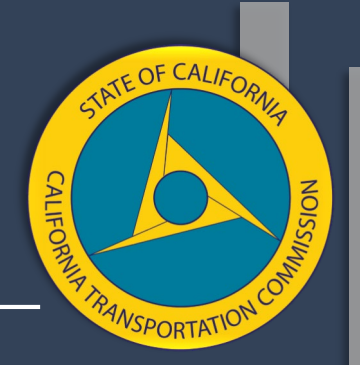

- May 1, 2018 Cities and Counties submitted Initial List of Projects Proposed for FY 2018-19
- August 1, 2018 Cities and Counties submitted Subsequent Lists.
- September 2018 to August 2019 State Controller will disburse monthly RMRA apportionments for an estimated total of \$1 Billion.
- October 1, 2019 FY 2018-19 Annual Expenditure Report due.

Program Overview – Fiscal Year 2019-20

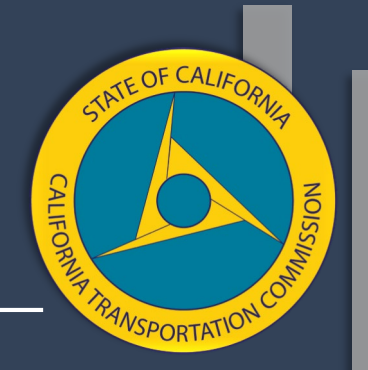

- May 1, 2019 Cities and Counties submit Initial List of Projects Proposed for FY 2019-20
- August 1, 2019 Cities and Counties submit Subsequent Lists.
- September 2019 to August 2020 State Controller will disburse monthly RMRA apportionments for an estimated total of \$1.1 Billion.
- October 1, 2020 FY 2019-20 Annual Expenditure Report due.

## **Program Schedule**

- May 1<sup>st</sup> Each Year
  - Initial List of Projects Proposed for FY Funding Due
  - June California Transportation Commission Meeting
    - Commission Action to Adopt Initial List of Eligibility
    - Transmit adopted list to State Controller prior to June 30.
- August 1<sup>st</sup> Each Year
  - Subsequent List of Projects Proposed for FY Funding Due
  - August California Transportation Commission Meeting
    - Commission Action to Adopt Subsequent List of Eligibility
    - Transmit adopted list to State Controller that month.
- October 1<sup>st</sup> Each Year
  - Annual Expenditure Report Due

SPORTAT

## Fiscal Year Funding Eligibility – Step 1

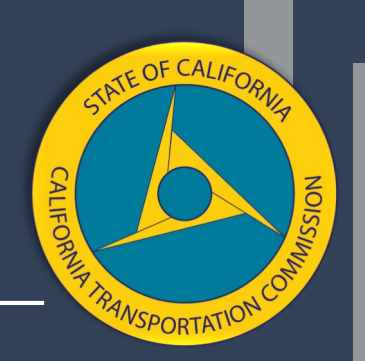

Prior to May 1<sup>st</sup>, each year Cities and Counties <u>MUST</u>:

- Adopt <u>ALL</u> projects proposed to receive (the coming) fiscal year funding by resolution.
  - This includes any project previously proposed or reported on that intends to use the next fiscal year funding.
- The list <u>must</u> be adopted by the applicable City Council or County Board of Supervisors at a regular public meeting.
- Project detail in the resolution <u>must</u> include a project description, location, useful life, and anticipated schedule.

If the above is not done by May 1<sup>st</sup>, Cities and Counties have until August 1<sup>st</sup>, to establish Subsequent Eligibility.

## Fiscal Year Funding Eligibility – Step 2

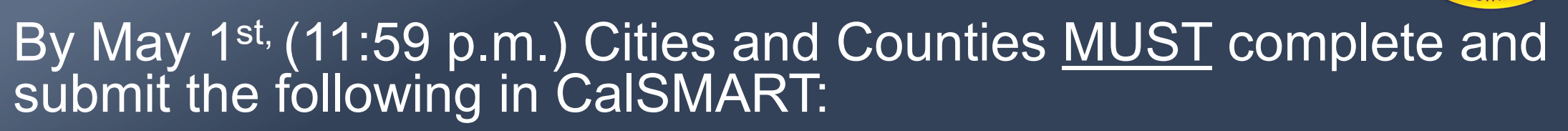

- <u>Create</u> a list of projects proposed for fiscal year funding in CalSMART.
- <u>Upload</u> a copy of the executed resolution and project list adopted for that fiscal year.
- <u>Ensure</u> any project previously proposed or reported is re-listed if it is intended to utilize the upcoming fiscal year RMRA funding.

If the above is not done by May 1<sup>st</sup>, Cities and Counties can successfully submit in CaISMART <u>on or before August 1<sup>st</sup></u>, to establish Subsequent Eligibility.

## Funding Eligibility – Tips

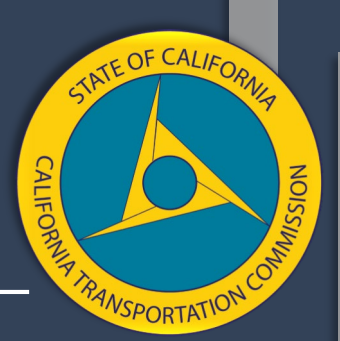

- Review the Funding Eligibility Checklist, included in the webinar handouts, for guidance:
  - Funding purpose indicated in <u>Streets and Highways Code (SHC)</u> <u>Section 2030.</u>
  - Resolution Detail Explained.
  - Re-listing Requirements.
- Resolution and list won't be adopted prior to May 1<sup>st</sup>.
  - Contact the Local Streets and Roads Program Staff immediately via LSR@catc.ca.gov
- Additional questions about eligibility, status, and document completeness should be directed to the program staff via the LSR@catc.ca.gov email as early as possible.

## Adopted Resolution Detail

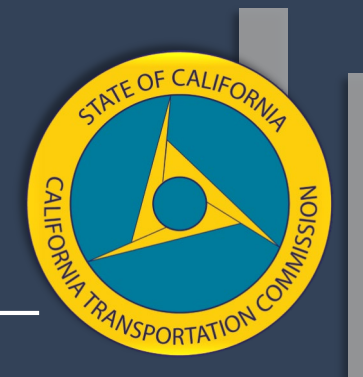

- Should be specific to the upcoming Fiscal Year RMRA funds.
  - Not a part of another budgetary action or project adoption.
  - See the Sample Resolution included in the webinar handouts.
- Provide the statutorily mandated assurances based on the funding:
  - Funds will be used in accordance with statute,
  - City/County will abide by the mandated eligibility and reporting requirements.
- Clearly list or reference an official attachment documenting the list of projects proposed for funding, providing the level of detail mandated.
- Clearly identify when the action was taken.

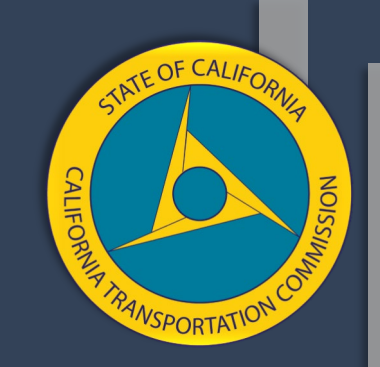

### California State Multi-Modal Application and Reporting Tool – CalSMART

| SB1 CalSMAR   | T           |                  |  |
|---------------|-------------|------------------|--|
|               |             |                  |  |
|               |             | LOGIN            |  |
| in the second | Email or S# | username         |  |
|               | Password    | password         |  |
|               |             | Forgot Password? |  |
|               |             | Login Register   |  |

### CalSMART

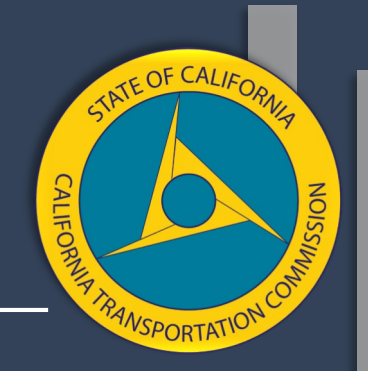

CalSMART is the <u>only</u> submittal method accepted for the adopted list of proposed projects.

- March 29, 2019 Funding Eligibility List Submittal Creation will open.
- If <u>NOT</u> registered, go to the <u>CalSMART</u> website to create an account.
- Each agency can have multiple registered users.
- A user will be locked out of the system after the 3rd failed password attempt.

## CalSMART – What's New?

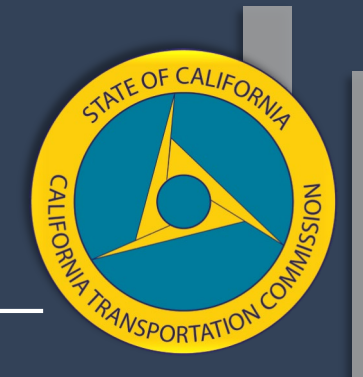

Registration Improvements:

Program Selection

Dashboard Improvements:

- Program Selection
- Program Cycle Message
- Resources Tab

Submittal Improvements:

- Autofill Agency Detail
- Link Projects
- Project Component
- Project Description
- Priority Status & FY
- Restore Deleted Projects

## CalSMART Login

- Current CalSMART Users, login using the email you used to register along with your password.
  - Account Locks after 3 failed Login attempts.
  - Reset password after 2<sup>nd</sup> failed attempt.
  - If account is locked, send an email to <u>LSR@catc.ca.gov</u> to request an account reset, user must reset the password.

https://calsmart.dot.ca.gov

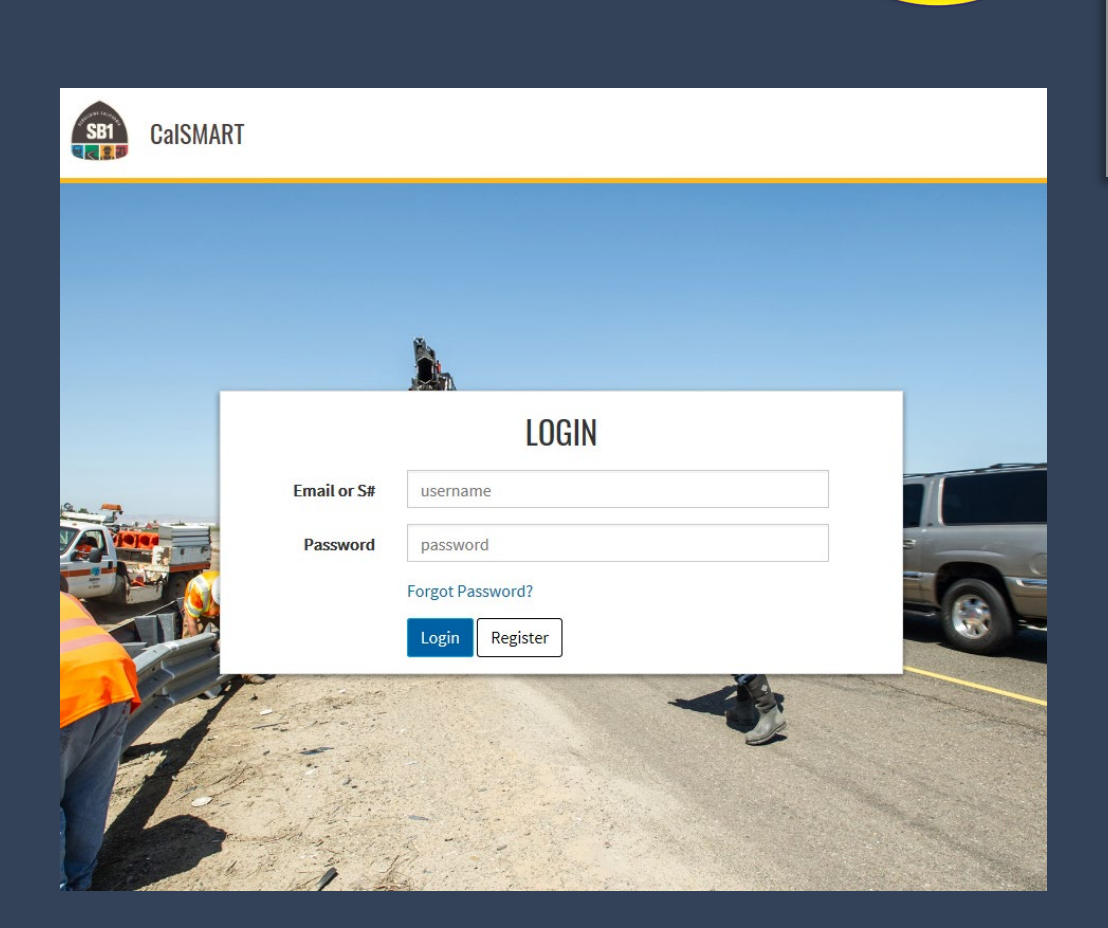

TE OF CALIA

SPORTATI

## **CalSMART** Registration

## Select the "Register" button on the CalSMART login page.

• Select the Local Streets and Roads <u>Program</u>.

The following program registration options are <u>not</u> a part of the Local Streets and Roads Program:

- State of Good Repair Program
- Other SB1 Funding Program (Quarterly Report)

| ccess is restricted to State and Local C<br>Registra | sovernment Authorized Personnel only. This is not a public<br>ation is subject to approval. |
|------------------------------------------------------|---------------------------------------------------------------------------------------------|
| Please fill out t<br>Al                              | he form to register for an account.<br>Il fields are required                               |
| First Name                                           | Last Name                                                                                   |
| Email                                                | Phone Number                                                                                |
| Job Title                                            |                                                                                             |
| Agency (type to filter list)                         |                                                                                             |
| Nothing selected                                     | •                                                                                           |
| Programs                                             |                                                                                             |
| Local Streets and Roads Program                      | (LSR)                                                                                       |
| State of Good Repair Program (SC                     | GR)                                                                                         |
| Other SB1 Funded Programs (SB1)                      | .)                                                                                          |
| Passward                                             | Confirm Password                                                                            |

ATE OF CALIA

### Registration Confirmation Registration Form Submitted

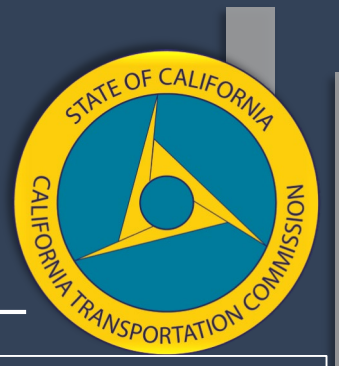

### **Registration Form Submitted**

Registration submitted successfully. You should receive an email soon containing a confirmation link. Please click the link to confirm and activate your account.

### Account Request Email

#### Account Request Received Inbox ×

Cal SMART Notification <no-reply@dot.ca.gov> to me 9:20 AM (1 minute ago)

to me

Hi Elika,

You (or someone claiming to be you) have completed the first step in creating a CalSMART account with this email address.

If you made the request, please click here to continue the registration process.

Please note, you will not be able to create, edit, or view submittals, expenditure reports, or progress reports until your access has been approved by program administrators. If you have any questions as to the status of your account, please email appropriate program staff using the following:

Local Streets and Roads Program (LSR): <u>LSR@catc.ca.gov</u> State of Good Repair Program (SGR): <u>SB1SGRcomments@dot.ca.gov</u> Other SB1 Funded Programs (Progress Reporting): <u>sb1.progress.reports@dot.ca.gov</u>

### **Registered Email Verified**

Your email address has been verified and your account request will be reviewed by a program administrator. Once reviewed, you will receive an email regarding the status of your account. Thank you.

### Account Request Email

CalSMART Notification <no-reply@dot.ca.gov>

to me 👻

Hi Elika,

Your request for access to the Local Streets and Roads Program in CalSMART has been approved. Click here to login.

## **Program Selection on Dashboard**

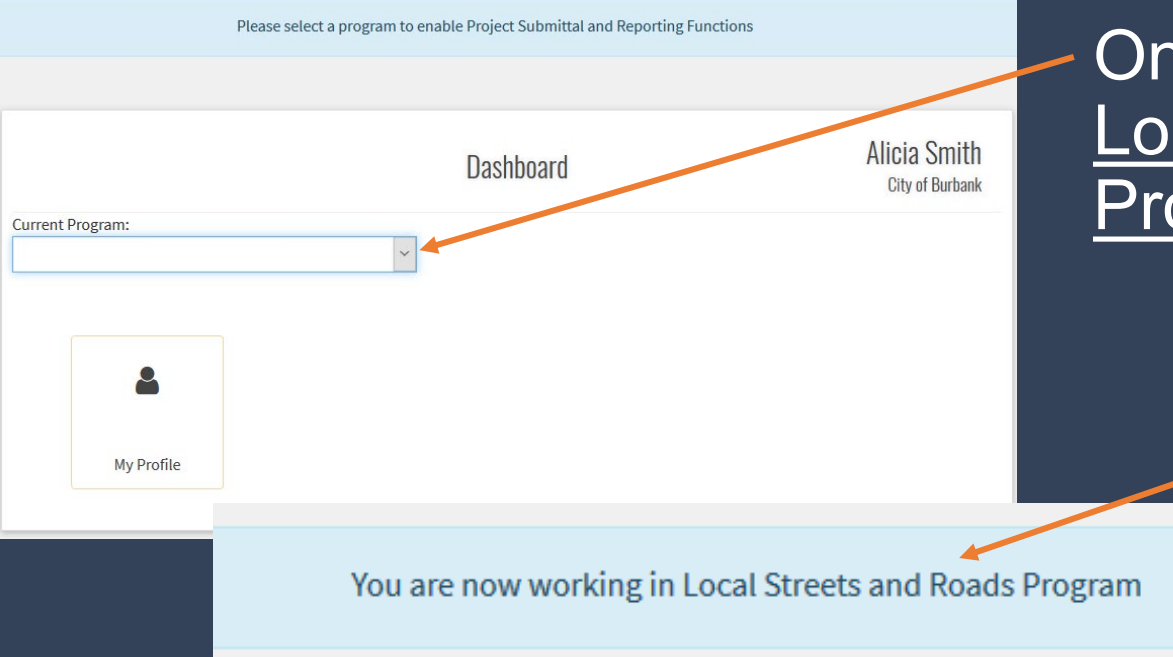

Once logged in, select the Local Streets and Roads Program

A message will appear once the program is selected from the dropdown.

TATE OF CALIFO

VSPORTATIO

## **Program Selection on Dashboard**

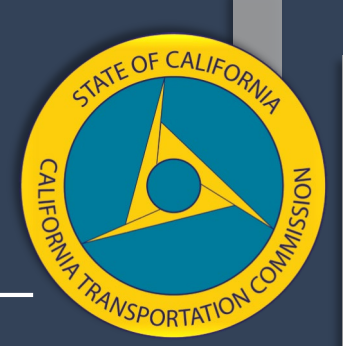

# If a user isn't registered under the selected program, they can request program access.

## "Program Access Request" confirmation.

Access Request has been submitted for Program: Local Streets and Roads Program

You are not currently authorized for this program. Would you like to submit a request for authorization?

Program Access Request

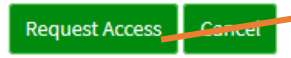

## The following message will be sent once approved.

CalSMART - Access Request Approved Inbox×

CalSMART Notification <no-reply@dot.ca.gov>

to me 🔻

Hi Elika,

Your request for access to the Local Streets and Roads Program in CalSMART has been approved. Click here to login.

### CalSMART Dashboard Improvements

| CalSMART TEST                                                             |                                                               |                                       | Dashboard             | Submittals                    | Reporting | <b>b</b><br>Users |
|---------------------------------------------------------------------------|---------------------------------------------------------------|---------------------------------------|-----------------------|-------------------------------|-----------|-------------------|
|                                                                           | D                                                             | ashboard                              | j                     | Alicia Smit<br>Calaveras Coun | h<br>ty   |                   |
| Current Program:<br>Local Streets and Roads F<br>The Local Streets and Ro | Program <b>v</b><br>Doads Program is currently accepting Prop | oosed Project List Submittals for Fis | ccal Voar 19/20 Fund  | ing Eligibility               |           |                   |
|                                                                           |                                                               |                                       | scat feat 15/20 Fullu | ing angiorary                 |           |                   |
| until May 1, 2019                                                         | 1.11                                                          |                                       | scat real 19/20 Fullu | )                             |           |                   |

TATE OF CALIFOR

NSPORTATION

## Dashboard - Program Message

|                                               |   | Dashboard | Alicia Smith<br>Calaveras County |
|-----------------------------------------------|---|-----------|----------------------------------|
| Current Program:                              |   |           |                                  |
| Local Streets and Roads Program               | ٣ |           |                                  |
| The Level Churche and Deede Due survey is see |   |           |                                  |

The Local Streets and Roads Program is currently accepting Proposed Project List Submittals for Fiscal Year 19/20 Funding Eligibility until May 1, 2019

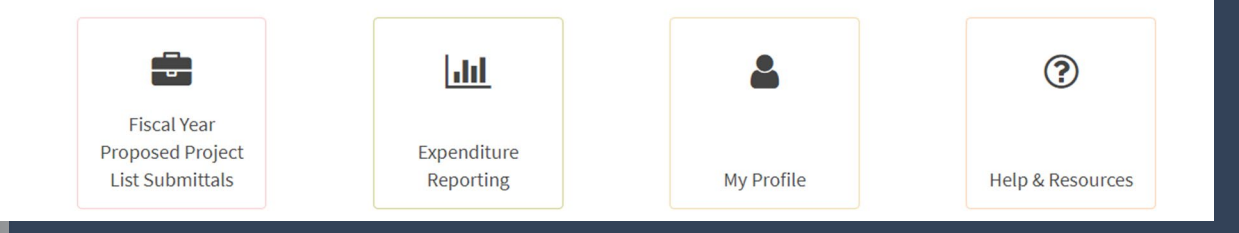

### New - Program Cycle Notifications

- Current Program Cycle Accepted & Due Date, or
- Program Cycle Closed and Edits
   Upon Request Until..., or
- All Program Cycles Closed, No Edits Allowed

TATE OF CALIFO

## Dashboard - Help & Resources Tab

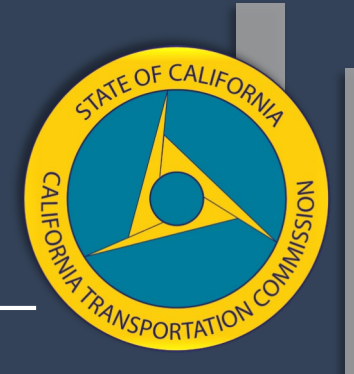

|                                                                                                    | Dash                               | board                              | Alicia Smith<br>Calaveras Count   |
|----------------------------------------------------------------------------------------------------|------------------------------------|------------------------------------|-----------------------------------|
| Current Program:                                                                                             |                                    |                                    |                                   |
| Local Streets and Roads Program                                                                              | <b>*</b>                           |                                    |                                   |
| The Local Streets and Roads Progr<br>until May 1, 2019<br>Fiscal Year<br>Proposed Project<br>List Submittals | ram is currently accepting Propose | d Project List Submittals for Fise | al Year 19/20 Funding Eligibility |

#### LSR Program Resources

#### LSR Program Schedule FY 2018-19 to 2019-20

Detailed Program Schedule for FY Cycles 2018-19 & 2019-20

#### LSR FY Funding Eligibility Checklist

A checklist to assist Cities and Counties with the eligibility requirements to establish funding eligibility prior to submitting in CalSMART

#### Sample Proposed Project List Resolution FY 2019-20

An updated sample of the Proposed Project List Resolution. Proposed Projects must be adopted each fiscal year for funding eligibility by resolution (or formal action document) in accordance with statute

Fiscal Year Funding Eligibility Project List Technical Training - CalSMART A copy of the presentation slides from Technical Training held March 26-27, 2019

#### LSR Program Resources

A list of resources where links to FY 2018-19 & 2019-20 funding projections, and FY 2018-19 year-to-date payments are available

### Help & Resources Tab:

- Checklist
   Helpful Tips
- Trainings
- Report Guidance
- Schedule
- Instructions

### Resource Benefits:

- All documents are PDF.
- Continuously update Training and Program Cycle materials.
- All relevant technical guidance documents are on one page within the system.

### Create Fiscal Year Proposed Project List Submittal

| CalS | SMART TEST                          |                                   |                                   | Dashboard           | Submittals                               | Reporting | <b>U</b> sers |
|------|-------------------------------------|-----------------------------------|-----------------------------------|---------------------|------------------------------------------|-----------|---------------|
|      |                                     | Dash                              | Iboard                            |                     | Alicia Smit<br><sup>Calaveras Coun</sup> | h<br>ty   |               |
|      | Current Program:                    |                                   |                                   |                     |                                          | -         |               |
|      | The Local Streets and Roads Program | am is currently accepting Propose | d Proiect List Submittals for Fis | cal Year 19/20 Fund | ing Eligibility                          |           |               |
|      | until May 1, 2019                   |                                   |                                   |                     |                                          |           |               |
|      |                                     |                                   |                                   |                     |                                          |           |               |
|      |                                     |                                   |                                   |                     |                                          |           |               |
|      |                                     | 111                               | ă                                 | (?                  | 2                                        |           |               |
|      | Fiscal Year<br>Proposed Project     | Expenditure                       | -                                 | (3                  | 2                                        |           |               |

TATE OF CALIFOR

NSPORTATIO

### Create a Proposed Project List Submittal in CalSMART

Step 1: Select – Fiscal Year Proposed Project List Submittals.

Step 2: Select – Create Fiscal Year Proposed Project List Submittal.

|                                                     | Dasht                                  | poard                             | Alicia Smith<br>Calaveras County |         |
|-----------------------------------------------------|----------------------------------------|-----------------------------------|----------------------------------|---------|
| Current Program:                                    |                                        |                                   |                                  |         |
| Local Streets and Roads Program                     | *                                      |                                   |                                  |         |
| The Local Streets and Roads Prograuntil May 1, 2019 | am is currently accepting Proposed     | Project List Submittals for Fisca | l Year 19/20 Funding Eligibility |         |
| Fiscal Year                                         | <u>111</u>                             | ۵                                 | ?                                |         |
| Proposed Project                                    | Expenditure                            |                                   |                                  |         |
| List Submittals                                     | Reporting                              | My Profile                        | Help & Resources                 |         |
|                                                     |                                        |                                   |                                  |         |
|                                                     |                                        |                                   |                                  |         |
| Local Streets and Roads Program                     | Fiscal Year Proposed                   | Project List Submittals           | Alicia Smit<br>Calaveras Count   | h<br>ty |
| Create Fiscal Year<br>Proposed Project              | Manage Fiscal Year<br>Proposed Project | View Proposed                     |                                  |         |
| List Submittal                                      | List Submittals                        | Projects                          |                                  |         |
|                                                     |                                        |                                   |                                  |         |

ATE OF CALIF

NSPORTATIC

### Current Project List Submittal -Submittal Already Created

CALIFORNUS NOISSING

A Dashboard Pop-up will appear indicating the City/County has already created/initiated a FY Project List.

- Follow the message instruction and click "here".
- The user will be taken to the "Manage Submittals" page.
- Current Submittal Package will be accessible.
- Previous Submittals will also be viewable.

### AGENCY FUNDING ELIGIBILITY INTAKE FORM

There are no programs accepting new submittals from Calaveras County. Either this agency has already created submittals for all programs, or the deadlines have expired.

Click here to view your agency's submittals.

If you need additional assistance, please Contact CTC.

### Proposed Project List Submittal – Agency Intake Form

### Step 3:

This form will autofill based on the last agency intake submittal detail entered.

- Greyed out fields are for CTC reference and not editable.
- Remaining fields are editable and should be updated if needed.

|                                              |                 | Fields marke            | d wit     | th * are required            |       |           |  |
|----------------------------------------------|-----------------|-------------------------|-----------|------------------------------|-------|-----------|--|
| Submission Cycle                             |                 | Submittal Title         | P         | gency Name                   |       | LoCode    |  |
| Local Streets and Roads Program: LSR 2019-20 | ~               | LSR-C7-FY19/20-5190-001 |           |                              |       | 5190      |  |
| Agency Address*                              |                 |                         | (         | City*                        | State | Zip Code* |  |
| 111 Greenwood Road                           |                 |                         | Blue Lake | CA                           | 95525 |           |  |
| Agency Contact*                              | Agency Contact* |                         |           | Agency Contact Title*        |       |           |  |
| LSR                                          |                 |                         | Staff     |                              |       |           |  |
| Agency Contact Phone*                        |                 |                         | ŀ         | gency Contact Email Address* |       |           |  |
| (123) 456-7890                               |                 |                         |           | CTC@fake.ca.gov              |       |           |  |

AGENCY FUNDING ELIGIBILITY INTAKE FORM

ATE OF CALIF

### Proposed Project List Submittal – Agency Intake Support Documentation

### Continue Step 3:

A description of the Support Documents are required.

| Funding for Fiscal Year: FY 19/20                                |
|------------------------------------------------------------------|
| Support Documentation* ?                                         |
| Please briefly describe the support documentation being provided |
|                                                                  |
|                                                                  |
|                                                                  |
|                                                                  |
| Select Files to Upload* ?                                        |
| pdf, doc/docx, and xls/xlsx only                                 |
| Browse No files selected.                                        |
|                                                                  |

A copy of the Executed Resolution and Project List must be uploaded in order to move on to project listing in the submittal package.

TE OF CALIA

### Proposed Project List Submittal – Re-list Previously Reported Projects

### Step 4:

Cities/Counties now have the option re-list projects reported on in the expenditure report and/or proposed project list submittal from the previous fiscal year.

### PREVIOUSLY REPORTED PROJECTS

Q: When should I "Re-list" a previously proposed or reported project? ←

A: Re-listing should ONLY occur for projects that are intended to utilize FY 19/20 RMRA funds, this includes using FY 19/20 RMRA funds to reimburse local funds spent to advance a project prior to receiving the RMRA apportionments.

Q: What if a project needs to be re-listed and appears in both the FY 17/18 Expenditure Report and FY 18/19 Proposed Project List?

A: If a project that will be re-listed appears on both lists, re-list the project from the Expenditure Report as it is the most current detail provided and will reflect the original year it was proposed.

TE OF CAL

### Proposed Project List Submittal – Re-list Previously Reported Projects

### Continue Step 4:

If a previously reported/proposed project is intended to utilize FY 19/20 RMRA Funds, select "ReList" from projects detailed below. Once the project detail is updated it will be added to the Proposed Project List and saved.

#### Projects from FY 17/18 Expenditure Report

#### Skip to Add New Projects

Review the following FY 17/18 Expenditure Report projects indicated as In-Progress, Carried Over, Forecasted, or Completed. Click "ReList" to include a project on the FY 19/20 Project List.

| 1 | Select | RPNo  | Title                           | Description                                                                                                    | Location                                                                                                    | Project Type                               | Project<br>Component | Priority<br>Status |
|---|--------|-------|---------------------------------|----------------------------------------------------------------------------------------------------|----------------------------------------------------------------------------------------------------|--------------------------------------------|----------------------|--------------------|
|   | ReList | RP002 | Countywide<br>Chip Seal<br>2019 | Chip Seal 1.04 miles of road in Murphys, Calaveras County. Perform structural digouts, ditching,<br>drainage, shoulder backing, chip seal application, crack seal, striping and stenciling double coat.;<br>Chip Seal 1.4 miles of road in Copperopolis, Calaveras County. Perform structural digouts, ditching,<br>drainage, shoulder backing, chip seal application, crack seal, striping and stenciling double coat.;<br>Chip Seal .22 miles of road in Valley Springs, Calaveras County. Perform structural digouts, ditching,<br>drainage, shoulder backing, chip seal application, crack seal, striping and stenciling double coat.;<br>Chip Seal .22 miles of road in Valley Springs, Calaveras County. Perform structural digouts, ditching,<br>drainage, shoulder backing, chip seal application, crack seal, striping and stenciling double coat. ;<br>Chip Seal .27 miles of road in Valley Springs, Calaveras County. Perform structural digouts, ditching,<br>drainage, shoulder backing, chip seal application, crack seal, striping and stenciling double coat. | Adams Court (.06 mi.), Wingdam Road (.32<br>mi.), Roaring Camp Drive (.261 mi.), Coyote<br>Drive (.32 mi.), Kenny Road (.08 mi.).; Bow<br>Drive 1.4 miles from Little John Road to<br>Little John Road; Cane Lane .22 miles from<br>Rippon to Hartvickson Lane.; McDaniel<br>Lane & Marden Lane .27 miles from<br>Heinneman Lane to Hartvickson Lane. | Road<br>Maintenance<br>&<br>Rehabilitation | Construction         | Carried<br>Over    |

### "Skip to Add New Projects" if no projects are to be relisted.

TE OF CALIA

SPORTATIC

#### Projects from FY 18/19 Proposed Project List Submittal

Review the following list of FY 18/19 Proposed Projects, and ReList those projects anticipated to utilize FY 19/20 RMRA Funding.

|   | Select | PPNo  | Title            | Description | Location | Project Type            | Pre-Con | Con     |
|---|--------|-------|------------------|-------------|----------|-------------------------|---------|---------|
| ► | ReList | PP001 | lions and tigers | efg         | hij      | Traffic Control Devices | 04/2018 | 04/2019 |

### Step 5: Proposed Project Detail Entry

#### PROPOSED PROJECT DETAIL

#### Fields marked with \* are required

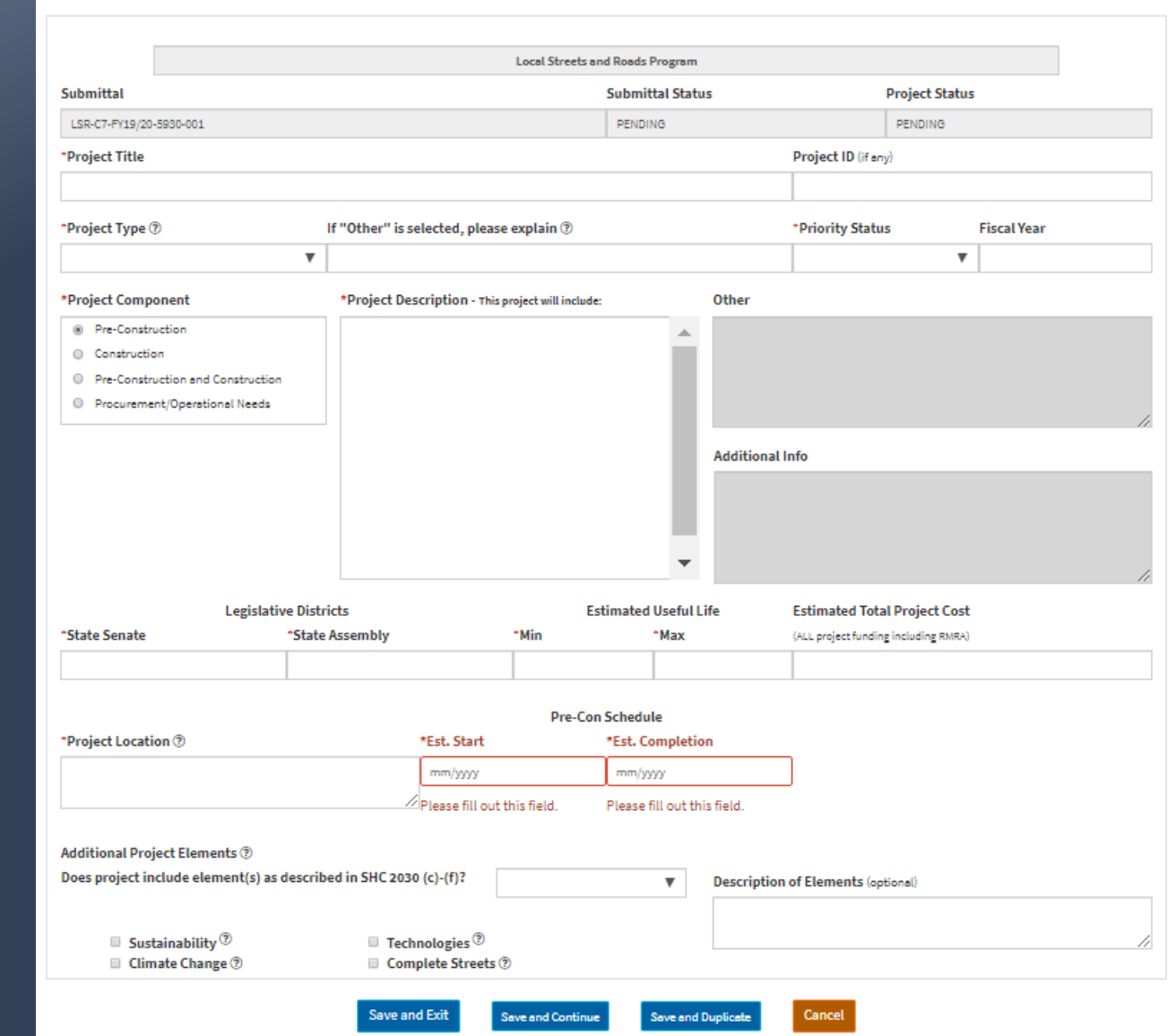

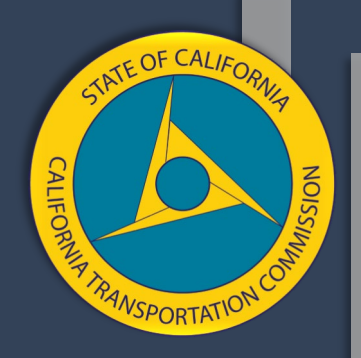

### Proposed Project Detail – Basic Project Detail

- Project Title (Required)
  - Project ID (Optional)
- Project Type (Required)
- Priority Status & Fiscal Year (Required) New Feature
  - Select from New, In-Progress, Carried Over, Forecasted, or Complete
    - If re-listed from the Expenditure Report, the Priority Status will autofill.
  - Fiscal Year Project was Proposed
    - If re-listed from the Expenditure Report, the Fiscal Year will autofill.

|                 | Local Streets and Roads Program          |                  |                   |                |            |  |  |
|-----------------|------------------------------------------|------------------|-------------------|----------------|------------|--|--|
| Submittal       |                                          | Submittal Status |                   | Project Status |            |  |  |
| LSR-C7-FY19/20  | -5930-001                                | PENDING          |                   | PENDING        |            |  |  |
| *Project Title  |                                          |                  | Project ID (if an | y)             |            |  |  |
|                 |                                          |                  |                   |                |            |  |  |
| *Project Type ( | If "Other" is selected, please explain ? |                  | *Priority Statu   | s F            | iscal Year |  |  |
|                 | Ŧ                                        |                  |                   | Ŧ              |            |  |  |

ATE OF CALIA

SPORTATI

### Proposed Project Detail – Project Component

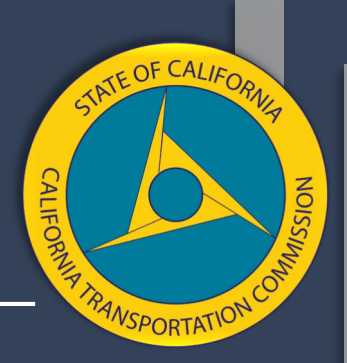

#### \*Project Component

- Pre-Construction
- Construction
- Pre-Construction and Construction
- Procurement/Operational Needs

Project Component (Required) – New Feature

- Select a Component/Phase that the RMRA funds will be used to support.
  - Pre-Construction is the page default.
  - Project re-listed from the Expenditure Report will reflect the same component reported.
- Pre-Construction and Construction, dual component option.
  - Users can now identify if a project will use RMRA funding in both its Pre-Construction and Construction.

### Proposed Project Detail – Project Description

A Project Component selection will trigger the "Project Description" list to populate. (Required)

- Select ALL description terms that apply to the proposed project for the component selected.
- "Other" and "Additional Information" can be selected to add text when needed.

| *Project Description - This project will include:         | Other                                                                     |
|-----------------------------------------------------------|---------------------------------------------------------------------------|
| <ul> <li>ADA Curb Ramp Rehab/Repair (Existing)</li> </ul> | Select "Other" from the "Project Description" list when an applicable     |
| ADA Curb Ramp Installation (New)                          | description term cannot be found.                                         |
| Bicycle Lane Rehab/Repair (Existing)                      | 500 character limit for text box                                          |
| Bicycle Lane (New)                                        |                                                                           |
| Bridge Structure Rehab/Repair (Existing)                  |                                                                           |
| ✓ Landscape Safety Rehab/Repair (Existing)                | Additional Info                                                           |
| Landscape Safety Installation (New)                       | Select "Additional Information" from the "Project Description" list       |
| <ul> <li>Pavement Rehab/Repair (Existing)</li> </ul>      | when more information is desired for a description term already selected. |
| Pavement Improvement (New)                                |                                                                           |
| ✓ Paving and/or Striping Rehab/Repair (Existing Safety)   | y) - 500 character limit for text box                                     |

TE OF CALL

| Proposed P   | roject [ | Detai | -    |
|--------------|----------|-------|------|
| Legislative, | Useful   | Life, | Cost |

| Le            | gislative Districts | E    | stimated Useful Life | Estimated Total Project Cost         |  |
|---------------|---------------------|------|----------------------|--------------------------------------|--|
| *State Senate | *State Assembly     | *Min | *Max                 | (ALL project funding including RMRA) |  |
|               |                     |      |                      |                                      |  |

Legislative Districts (Required)

- Indicate what Senate & Assembly Districts the project will occur in.

Estimated Useful Life (Required)Minimum and Maximum for project in its entirety.

Estimate Total Project Cost (Optional) - All funding sources, not just RMRA TE OF CALL

SPORTAT

### Proposed Project Detail – Project Location

#### \*Project Location ⑦

Provide identifiable area of City/County. Encouraged to include "Locations are estimates not yet final"

### Project Location (Required)

- Generalized locations of work accepted.
- Avoid Citywide and Countywide
  - Pre-Construction or Procurement/Operational Needs Projects may be allowed.
- Maintenance Zone without identifiable locale description not allowed.
- 500 Character Limit in Text Box

TE OF CALIA

### Proposed Project Detail – Estimated Schedule based on Component

| Component                        | Estimated     | d Schedule            | (Require    | ed)                   |
|----------------------------------|---------------|-----------------------|-------------|-----------------------|
|                                  |               | Pre-Con Schedule      |             |                       |
| Pre-Construction                 | → *Est. Start | *Est. Complet         | ion         |                       |
|                                  | mm/yyyy       | mm/yyyy               |             |                       |
|                                  | c             | Construction Schedule |             |                       |
| Construction                     | → *Est. Start | *Est. Comple          | tion        |                       |
|                                  | mm/yyyy       | mm/yyyy               |             | ]                     |
|                                  | Pre           | -Con Schedule         |             | Construction Schedule |
| Pre-Con & Con                    | → *Est. Start | *Est. Completion      | *Est. Start | *Est. Completion      |
|                                  | mm/yyyy       | mm/yyyy               | mm/yyyy     | mm/yyyy               |
|                                  |               |                       |             |                       |
| <ul> <li>Procurement/</li> </ul> |               | Est. Schedule         |             |                       |
| Operational Needs                | → *Est. Start | *Est. Comple          | tion        |                       |
|                                  | mm/yyyy       | mm/yyyy               |             |                       |

TATE OF CALIFO

### Proposed Project Detail – Additional Project Elements

### Additional Project Elements (Required)

- Choose from either
  - Yes, No, or To Be Determined
- If Yes or To Be Determined:
  - An additional element must be identified.
  - A description of the elements selected can be added.(Optional)

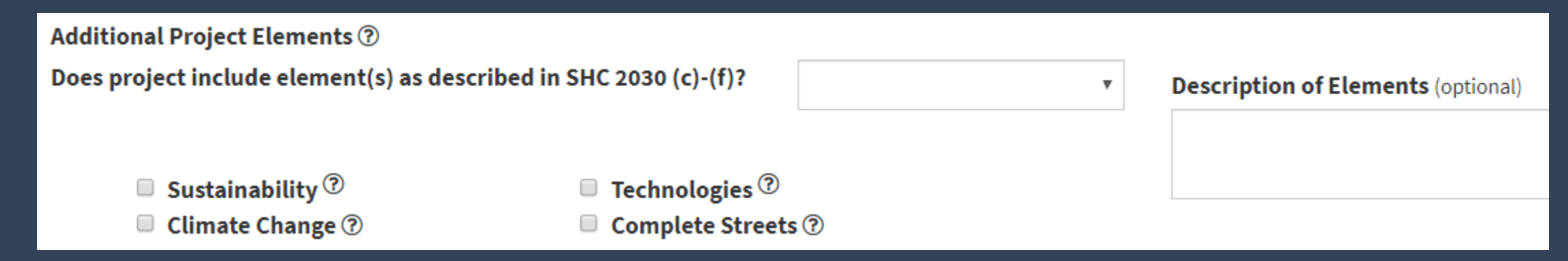

ATE OF CALIA

### Proposed Project Detail – Save and ...

CALIFORNUS NOISSING

Once all of the required project detail has been entered, the user has the following options:

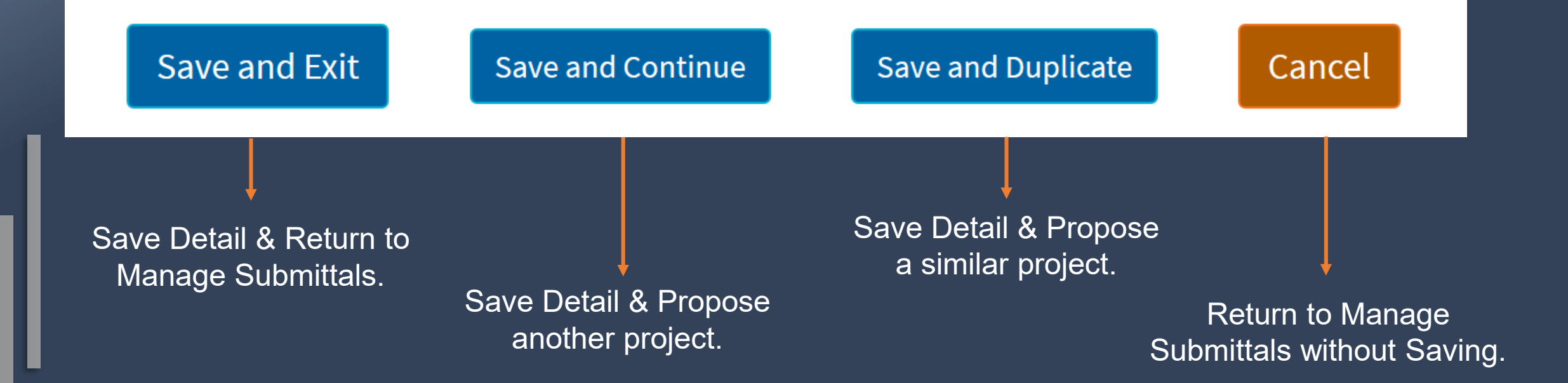

### Manage Submittal Page Features – Finalize and Submit for Review

| Local Streets and Roads Program             |     |                   | Manage F                        | iscal Year Proposed               | d Project List Su         | ıbmit            | tals                           |                            |                            |                      |            |           |
|---------------------------------------------|-----|-------------------|---------------------------------|-----------------------------------|---------------------------|------------------|--------------------------------|----------------------------|----------------------------|----------------------|------------|-----------|
| SUBMITTALS $oldsymbol{arepsilon}$           |     | LSR-C             | 7-FY19/20-5930-001              |                                   |                           |                  |                                |                            |                            |                      | LSR        | 2019-20   |
| LSR-2018-5930<br>Calaveras County           | ⊘ ˆ | Progra<br>Local S | im<br>Streets and Roads Program | <b>Agency</b><br>Calaveras County |                           | <b>Da</b><br>03/ | te Created<br>/20/2019         | <b>Date Submitt</b><br>N/A | ed                         | Date Approved<br>N/A |            | <b>^</b>  |
| LSR-C2-FY18/19-5930-001<br>Calaveras County | ø   | Addres<br>1120 N  | ss 🕜<br>St                      |                                   | City 🕼<br>Sacramento      | D                |                                | <b>State</b><br>CA         | <b>Zip Code 3</b><br>95814 |                      |            |           |
| LSR-C7-FY19/20-5930-001                     | 4   | Conta<br>Staff    | ct 🕜                            |                                   |                           | Tit<br>tes       | t <b>le 🗭</b><br>st            |                            |                            |                      |            |           |
|                                             |     | Phone<br>(123) 3  | <b>4</b> 5-6789                 |                                   |                           | Err              | nail 🕑<br>:@fake.com           |                            |                            |                      |            | - 1       |
|                                             |     | Avg. N<br>N/A     | Avg. Network PCI 🧭<br>N/A       |                                   |                           |                  | easurement Date 🕜              |                            |                            |                      |            |           |
|                                             |     | View              | Files Create PDF                |                                   |                           |                  |                                |                            |                            |                      | Submit fo  | r Review  |
|                                             |     | PROJE             | CTS                             |                                   | 1                         |                  | 1                              | 1                          |                            | 1                    | E          | Expand ^  |
|                                             |     | ID.+              | Title                           | Component                         | Description               |                  | Location                       | Estimated                  | Schedule                   | etion N              | seful Life | View/     |
|                                             |     | PP001             | District 3 - Culvert Replaceme  | Construction                      | Replace 3 culverts and in | nstalla          | Meadow Drive (7"x45'). Love C. | 07/2018                    | 06/201                     | 9 2                  | 5 35       | <u>ه</u>  |
|                                             | -   | Re-Li             | st Project from Previous FY     |                                   |                           |                  |                                |                            |                            |                      | Add New    | / Project |

TATE OF CALIF

NSPORTATIC

### Manage Submittals Page – Access from Program Dashboard

Select – Fiscal Year Proposed Project List Submittals.

| Local Streets and Roads Program   The Local Streets and Roads Program is currently accepting Proposed Project List Submittals for Fiscal Year 19/20 Funding Eligibil until May 1, 2019  Fiscal Year Proposed Project Expenditure | urrent Program:                 |              |            |   |
|----------------------------------------------------------------------------------------------------|---------------------------------|--------------|------------|---|
| The Local Streets and Roads Program is currently accepting Proposed Project List Submittals for Fiscal Year 19/20 Funding Eligibil<br>until May 1, 2019                                                                          | Local Streets and Roads Program | •            |            |   |
| Proposed Project Expenditure                                                                                                    | Fiscal Year                     | <u> .111</u> | *          | ? |
| List Submittals Departing My Profile Holp & Descurses                                                                                                    | Proposed Project                | Expenditure  | My Drofile |   |

Select – Manage Fiscal Year Proposed Project List Submittals.

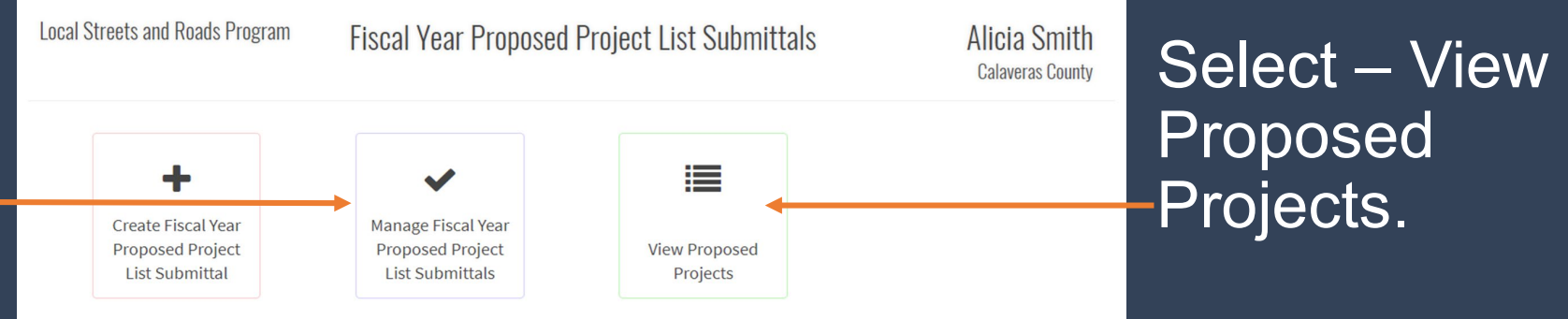

ATE OF CALIFO

VSPORTATIO

### Project List Detail View – Edit or Restore Projects

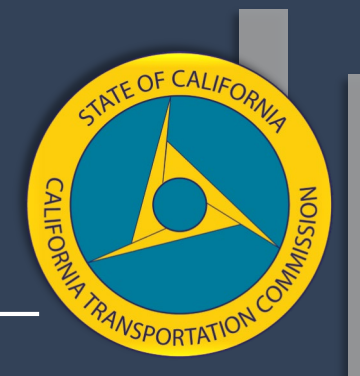

Select the Proposed Project Number to open a project created in the submittal. Once open, you can unlock the edit feature and even restore a deleted project.

|                                                                                           | Propos              | ed Project List                    |               |                             |                           |                                      |                                         |                |           |
|-------------------------------------------------------------------------------------------|---------------------|------------------------------------|---------------|-----------------------------|---------------------------|--------------------------------------|-----------------------------------------|----------------|-----------|
| Filter Projects<br>Agency                                                                 | Agency              | Program                            | Fundin:<br>FY | g<br>Submittal              | Proposed<br>Project<br>No | d<br>Project Type                    | Project Title                           | Submit<br>Date | Status    |
| Program                                                                                   |                     | Local Streets and Roads<br>Program | 19/20         | LSR-C7-<br>FY19/20-5930-001 | PP001                     | Road Maintenance &<br>Rehabilitation | District 3 - Culvert<br>Replacement/New | 03/20/2019     | Deleted   |
| ~                                                                                         | Calaveras<br>County | Local Streets and Roads<br>Program | 19/20         | LSR-C7-<br>FY19/20-5930-001 | PP002                     | Road Maintenance &<br>Rehabilitation | Countywide Chip Seal 2019               | 03/26/2019     | Submitted |
| Submittal                                                                                 |                     | Local Streets and Roads<br>Program | 19/20         | LSR-C7-<br>FY19/20-5930-001 | PP003                     | Traffic Control Devices              | lions and tigers                        | 03/26/2019     | Submitted |
| Cycles           ✓ LSR: LSR 2019-20           □ LSR: LSR 17/18           □ LSR: LSR 18/19 |                     |                                    |               |                             |                           |                                      |                                         |                |           |
| Apply Clear                                                                               |                     |                                    |               |                             |                           |                                      |                                         |                |           |

### Project List Detail View – Edit or Restore Projects

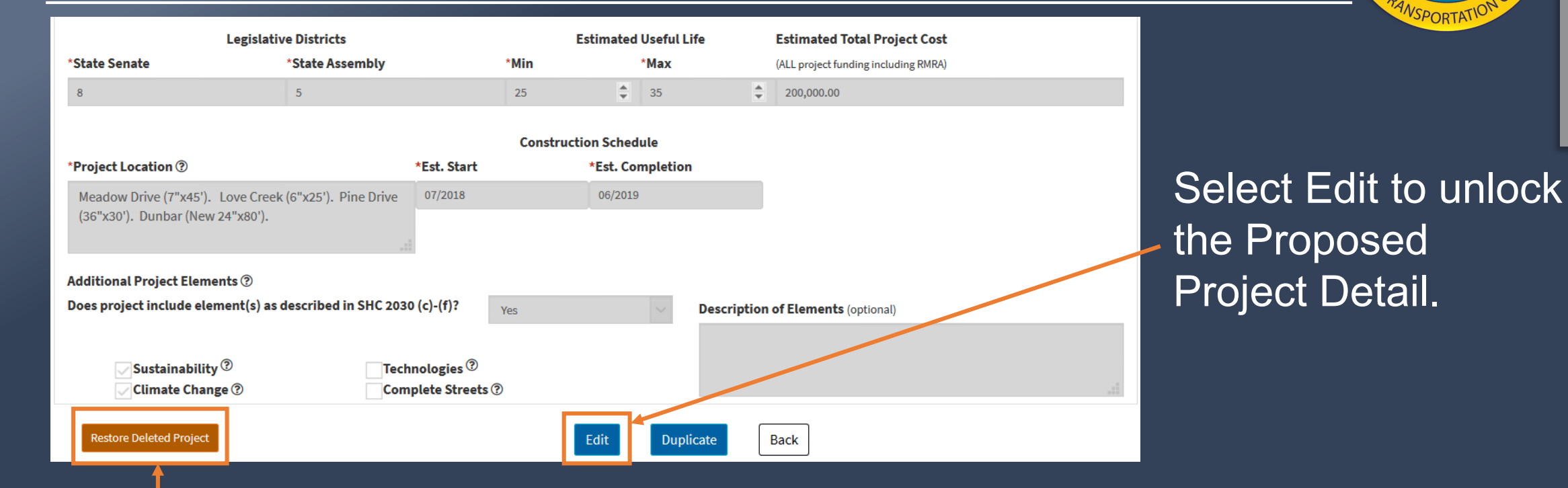

Select "Restore Deleted Project" to return the project back to the proposed project list. The project will now be visible in the Manage Submittals page. ATE OF CALIFO

### Manage Submittals Page – Access Each Submittal Package Created

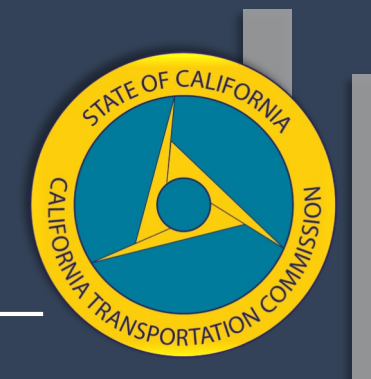

Manage Submittals Page will default to oldest submittal recorded.

- When a closed submittal cycle is selected a message bar will appear at the top of the page stating: "This submittal has been accepted. Edits are no longer allowed in CaISMART".
- Only the submittal package for the current cycle will be accessible for edits and to submit for review.

| Local Streets and Roads Program |       |                             | Mana                                                                                                    | age Fiscal Year Proposed | Project       | List Submit             | tals                     |                                      |                 |                  |                            |          |      |           |
|---------------------------------|-------|-----------------------------|----------------------------------------------------------------------------------------------------|--------------------------|---------------|-------------------------|--------------------------|--------------------------------------|-----------------|------------------|----------------------------|----------|------|-----------|
| SUBMITTALS $lpha$               |       | LSR-2                       | 018-5930                                                                                                    |                          |               |                         |                          |                                      |                 |                  |                            |          |      | LSR 17/18 |
| LSR-2018-5930                   | ⊘ ^   |                             |                                                                                                    | T                        | nis submittal | has been accepted.      | Edits are no lo          | nger allowed in CalSMART             |                 |                  |                            |          |      | -         |
| LSR-C2-FY18/19-5930-001         | 0     | Progra<br>Local S           | am<br>Streets and Roads Program                                                                                                    | Agency                   |               |                         | Date Creat<br>01/05/2018 | ed Date Se<br>01/05/2                | ibmitted<br>018 |                  | Date Approve<br>03/19/2018 | ed       |      |           |
| LSR-C7-FY19/20-5930-001         | U III | Address City<br>San Andreas |                                                                                                    |                          |               | State<br>CA             |                          | Zip Code<br>95249                    |                 |                  |                            |          |      |           |
| Calaveras County                |       |                             | Contact<br>Jeff Crovitz                                                                                                    |                          |               |                         | Title<br>Public Worl     | ks Director                          |                 |                  |                            |          |      | - 1       |
|                                 |       | Phone                       | í.                                                                                                    |                          |               |                         | Email                    |                                      |                 |                  |                            |          |      |           |
|                                 |       | Avg. N<br>51                | etwork PCI                                                                                                    |                          |               |                         | Measurem<br>3/2014       | ent Date                             |                 |                  |                            |          |      |           |
|                                 |       | Suppo<br>Fiscal?<br>View    | Additional Information         Additional Information           :al Year 2017-18 Roads and Bridges Budget and resolution adopting project list for Fiscal Year 2017-18         Calaveras County Public Works developed a rating matrix with assigned to weighted average points as follows: A. Public Health and Safety - 12 points B. Threat to existing infrastructure - 12 points C. ADT and Use by Emergency           cov Files         Creats PDF |                          |               |                         |                          |                                      |                 | ÷                |                            |          |      |           |
|                                 |       | PROJECTS                    |                                                                                                    |                          |               |                         |                          |                                      |                 |                  |                            | Expand o |      |           |
|                                 |       |                             |                                                                                                    |                          |               |                         |                          |                                      | Es              | timated Schedule |                            | Usefu    | Life |           |
|                                 |       | ID+                         | Title                                                                                                    | Component                | Descri        | iption                  |                          | Location                             | St              | art              | Completion                 | Min      | Max  | View/Edit |
|                                 |       | PP002                       | District 3 - Chin Seal                                                                                                    |                          | Chin S        | eal 1.04 miles of road  | Lie Murchus              | Adams Court ( 06 mi ) Wingdam Roa    | 4(              |                  | 08/2018                    | 15       | 20   |           |
|                                 |       | PP003                       | District 4 - Chip Seel                                                                                                    |                          | Chip S        | eal 1.4 miles of road i |                          | Bow Drive 1.4 miles from Little John | Roa             |                  | 08/2018                    | 15       | 20   |           |
|                                 |       | PP004                       | District 5 - Chip Seal (Cane Lane)                                                                                                    |                          | Chip S        | eal .22 miles of road i | in Valley Spri           | Cane Lane .22 miles from Rippon to I | lert            |                  | 08/2018                    | 15       | 20   | ۲         |
|                                 |       | PP005                       | District 5 - Chip Seal (McDaniel Lane)                                                                                                    |                          | Chip S        | eel .27 miles of road i | in Valley Spri           | McDaniel Lane & Marden Lane .27 mi   | les f           |                  | 08/2018                    | 15       | 20   | ۲         |
|                                 | _     |                             |                                                                                                    |                          |               |                         |                          |                                      |                 |                  |                            |          |      |           |

### Manage Submittals Page – Identifying the Active Submittal Cycle Package

A created subr been sent for visible in the " The submittal "Pending" icon

| nıtt<br>evi  | al that has not<br>ew will be | Local Streets and Roads Progra    | ram  | Manage Fiscal Year Proposed Project List Submittal |                                       |                              |                      |                                   |        |  |
|--------------|-------------------------------|-----------------------------------|------|----------------------------------------------------|---------------------------------------|------------------------------|----------------------|-----------------------------------|--------|--|
|              |                               | SUBMITTALS 🗢                      |      | LSR-C                                              | 6-FY19/20-5306-00                     | 1                            |                      |                                   |        |  |
| viar<br>will | have page.                    | LSR-2018-5306<br>City of Campbell | Ø    | Progr<br>Local<br>Progra                           | <b>'am</b><br>Streets and Roads<br>am | <b>Agency</b><br>City of Can | npbell               | <b>Date Created</b><br>04/02/2019 | ł      |  |
|              |                               | City of Campbell                  | 0    | Addre<br>70 N F                                    | ess 🕜<br>First Street                 |                              | City Campb           | 8<br>Dell                         |        |  |
|              |                               | LSR-C6-FY19/20-5306-001           | A    | Conta                                              | act 🕜                                 |                              |                      | Title 🕝<br>Senior Civil E         | ngine  |  |
|              | LSR-C6-FY19/20-5306-0         | 01                                |      | <b>Phon</b><br>(408) 8                             | <b>e 🕜</b><br>866-2156                |                              |                      | Email 🕼<br>fredh@cityof           | fcamp  |  |
|              | CAgency Nabel                 |                                   | - II | <b>Avg. N</b><br>72                                | Network PCI 🕝                         |                              |                      | Measuremen<br>4/2019              | ıt Dat |  |
|              |                               |                                   |      | View                                               | Files Create PDF                      |                              |                      |                                   |        |  |
|              |                               |                                   |      | PROJE                                              | ECTS                                  |                              |                      |                                   |        |  |
|              |                               |                                   |      | ID↑                                                | Title                                 |                              | Component            |                                   | Desc   |  |
|              |                               |                                   |      | PP001                                              | ANNUAL STREET MAINT                   | ENANCE - WI                  | Construction, Pre-Co | onstruction                       | Insta  |  |

TATE OF CALIFON **VSPORTATION** 

Senior Civil Engineer

fredh@cityofcampbel Measurement Date

Descrip

Install a

### Manage Submittals Page – Edit Agency Intake Details and Documents

Agency Intake Form Edits:

 Click the icon next to each field an edit is required.

 Select "View Files" to Update/Replace Support Documents. The following window will appear:

LSR-C7-FY19/20-5930-001 LSR 2019-20 **Date Created** Date **Date Approved** Program Address 📝 Local Streets ar 03/20/2019 Submitted 03/26/2019 1120 N St Program 03/26/2019 1 3 Address 📝 State Zip Code 📝 Contact 📝 1120 N St 95814 ramento CA Staff Title 📝 Contact 📝 Staff test Phone 📝 Email 📝 alicia.sequeira@catc.ca.gov (123) 345-6789 View Files Create PDF LSR Schedule Final Updated 19.20.pdf 127 KB Total Size: 0.12 / 30 MB **Upload Files** Browse... No files selected.

Manage Fiscal Year Proposed Project List Submittals

ATE OF CALIF

44

### Manage Submittals Page – Review/Edit Project List Detail

## The Project Preview Pane is a condensed view of the project detail entered.

| PROJEC | CTS              |                  |                     |                  |                    |            |        |      | Expand ^  |
|--------|------------------|------------------|---------------------|------------------|--------------------|------------|--------|------|-----------|
|        |                  |                  |                     |                  | Estimated Schedule |            | Useful | Life |           |
| ID↑    | Title            | Component        | Description         | Location         | Start              | Completion | Min    | Max  | View/Edit |
| PP002  | Countywide Chip  | Construction     | Chip Seal 1.04 mi   | Adams Court (.06 | 02/2019            | 06/2019    | 10     | 15   | ۲         |
| PP003  | lions and tigers | Pre-Construction | This project will i | hij              | 05/2019            | 06/2019    | 1      | 1    | ۲         |

Select the silent icon to open the listed project detail and make edits.

ATE OF CALIA

SPORTATI

Re-List Project from Previous FY

Select Re-List Project from Previous FY to view projects previously proposed and reported on for possible re-listing.

Select Add New Project to add additional projects to the list.

Add New Project

# Manage Submittals Page – Submit for CTC Review

| <i>C.</i> gov                         |                                      |                                                                        |                         |                          | Logout            |
|---------------------------------------|--------------------------------------|------------------------------------------------------------------------|-------------------------|--------------------------|-------------------|
| CalSMART                              | Submit Projects                      |                                                                        |                         | Reportin                 | g Users           |
| Local Streets and Roads Program       | Are you sure you<br>You will no long | u want to submit these projects?<br>er be able to edit this submittal. |                         |                          |                   |
| SUBMITTALS 🗢                          |                                      |                                                                        |                         |                          | LSR 2019-20       |
| LSR-2018-5930                         |                                      | Yes No                                                                 | it                      | ted                      | Date Approved     |
| LSR-C2-FY18/19-5930-001               | Program                              |                                                                        | 03/26/2                 | 019                      |                   |
| · · · · · · · · · · · · · · · · · · · | Address 🗭<br>1120 N St               | City 🗹<br>Sacramento                                                   | State<br>CA             | <b>Zip Code</b><br>95814 | 2                 |
| L2K-C7-FY19/20-5930-001               | Contact 🕼<br>Staff                   | Title 🗷<br>test                                                        |                         |                          |                   |
|                                       | Phone 🗭<br>(123) 345-6789            | Email alicia.sec                                                       | r<br>Jueira@catc.ca.gov |                          |                   |
|                                       | View Files Create PDF                |                                                                        |                         |                          | Submit for Review |

### Confirm submittal.

- All edits will be locked unless the submittal is returned by the Commission for edits. When ready, submit for CTC review.

Submit for Review

A submittal package under review by the CTC will show the following icon:

LSR-C7-FY19/20-5930-001

Calgeoras Nomey

Θ

ATE OF CALIF

SPORTATIO

### Manage Submittals Page – Returned Submittal Package

### Submittal Package Return:

- Incomplete or noncompliant submittal package returned by CTC.
- Submitting agency has requested the package be returned for additional edits prior to the eligibility determination.
- Returned Submittal Package will have the following icon:

LSR-C7-FY19/20-5930-001

CAGencays Mannety

Returned submittal packages will be explained in an email to the agency.

|             | CalSMART Notification <no-reply@dot.ca.< th=""><th>gov&gt;</th><th>Sequeira, Alicia N@CATC;</th><th>+ 1 -</th><th>1:39 AM</th></no-reply@dot.ca.<> | gov>    | Sequeira, Alicia N@CATC; | + 1 - | 1:39 AM |
|-------------|----------------------------------------------------------------------------------------------------|---------|--------------------------|-------|---------|
|             | SB1 Project Proposal Returned                                                                                                    |         |                          |       |         |
| ention Poli | cy Enforced: Inbox 120 day (4 months)                                                                                                    | Expires | 7/24/2019                |       | $\sim$  |

Your SB 1 Local Streets and Roads Program Funding Proposed Project List Submittal was returned by CTC for the following reason(s):

Upon review, the California Transportation Local Streets and Roads Program Team have noted the following areas needing correction: - A - B Please make the necessary changes by ... in order to receive eligibility determination.

Please make any necessary corrections and resubmit. If you need assistance please contact program staff at <a href="https://www.lsradia.com">lsr@catc.ca.gov</a>.

Thank you

FOF CAL

PORTAT

### Manage Submittals Page – Submittal Package Accepted

## Agency users will receive a "Submittal Accepted" email.

From: CalSMART Notification <no-reply@dot.ca.gov>
Sent: Tuesday, March 26, 2019 1:52 AM
To: Sequeira, Alicia N@CATC <alicia.sequeira@catc.ca.gov>; aliciasequeira@yahoo.com
Subject: SB1 Local Streets and Roads Program – Submittal Accepted

This email serves to notify you that your SB 1 Local Streets and Roads Funding Proposed Project List Submittal for FY 19/20 has been reviewed and deemed complete by Commission staff.

Your agency will be placed on the list of cities and counties that are eligible to receive SB 1 Local Streets and Roads funding in FY 19/20 from the State Controller. The Commission will adopt this eligibility list and transmit it to the State Controller by July 1, 2019. A record of this transmittal will be available on the Commission's Local Streets and Roads Program website

At this time, no further action on your part is required. Your first monthly apportionment of FY 19/20 funds from the State Controller is expected by mid-September, 2019.

If you have any questions regarding your eligibility determination please contact LSR@catc.ca.gov

#### Manage Fiscal Year Proposed Project List Submittals

#### LSR-C7-FY19/20-5930-001

LSR 2019-20

TE OF CALI

**VSPORTATIC** 

| <b>Program</b><br>Local Streets and Roads<br>Program | <b>Agency</b><br>Calaveras County | <b>Date Create</b> 03/20/2019          | d Date<br>Submit   | <b>tted</b><br>2019        | Date Approved<br>03/26/2019 |
|------------------------------------------------------|-----------------------------------|----------------------------------------|--------------------|----------------------------|-----------------------------|
| Address 🕝<br>1120 N St                               |                                   | City 🕜<br>Sacramento                   | <b>State</b><br>CA | <b>Zip Code 3</b><br>95814 |                             |
| Contact 🕝<br>Staff                                   |                                   | Title 🕝<br>test                        |                    |                            |                             |
| <b>Phone 3</b> (123) 345-6789                        | Email 📝<br>alicia.seque           | Email 🕼<br>alicia.sequeira@catc.ca.gov |                    |                            |                             |
| View Files Create PDF                                |                                   |                                        |                    |                            | Submit for Review           |

Agency users can create a PDF record that includes the date created, submitted, and accepted.

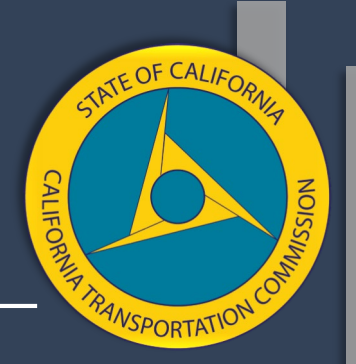

Q. We are re-listing the same projects from last fiscal year, do we still need a new resolution?

A. Yes. Per <u>Streets and Highways Code (SHC) Section 2034</u>, a resolution and project list must be adopted each fiscal year the RMRA funding is sought.

Q. Can we use the Capital Improvement Plan (CIP) adopted for the coming fiscal year as the proposed project list?

A. No. The resolution and adopted project list are intended to clearly identify the projects that are intended to use fiscal year RMRA funds. Using the adopted CIP will often identify more projects than intended to be RMRA funded. CIP adoption is not always done annually and will likely not include all of the proposed project detail required in statute.

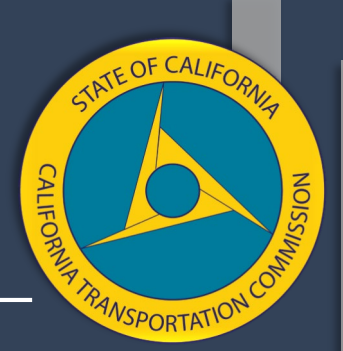

Q. Why can't I access the Proposed Project List Submittal feature in CaISMART?

A. CalSMART will open on Friday, March 29<sup>th</sup> at 12 p.m. for the Fiscal Year 2019-20 Proposed Project List Submittals. Multiple SB 1 programs are now using CalSMART, to avoid system overload reporting cycles must be staggered and only open during designated periods.

Q. We have changes and status updates for previously proposed projects, can I make those changes now?

A. Updates or changes to projects previously proposed must be recorded in the Annual Expenditure Report due each year by October 1<sup>st</sup>.

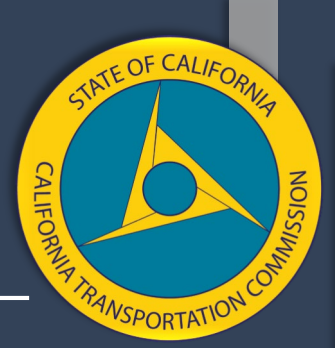

Q. If I re-list a project for Fiscal Year 2019-20 do I need to still report on it in the Annual Expenditure Report?

A. Yes. Re-listing a project is only indicating the project will receive that fiscal year's RMRA apportionment. Project activity, expenditure, and outcomes will not be captured when re-listing.

Q. We didn't meet our Maintenance of Effort (MOE) requirement in Fiscal Year 2017-18, are we still allowed to submit for eligibility for Fiscal Year 2019-20?

A. Yes. Per <u>SHC Section 2036</u>, if a City/County fails to meet their MOE, they have a second reporting year to make up for the shortfall in year-one in addition to meeting the MOE in the second year. Contact the State Controller's Division of Audits for MOE guidance.

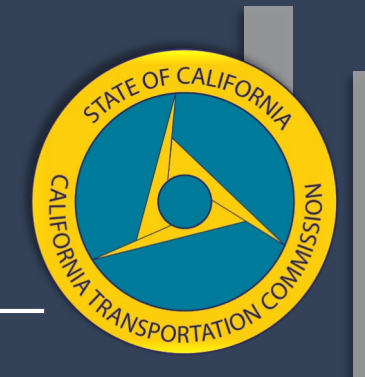

Q. What happens if we miss the May 1<sup>st</sup> Submittal due date?

A. CalSMART will close at 11:59 p.m. on May 1<sup>st</sup>, submittal edits will be accepted through June 1<sup>st</sup>. CalSMART will begin accepting "Subsequent Submittals" upon the Commission adoption of the Initial List of Eligible Cities and Counties around June 26, 2019. Subsequent List Submittals received, in CalSMART, on or before August 1st, may achieve fiscal year eligibility.

## Resources

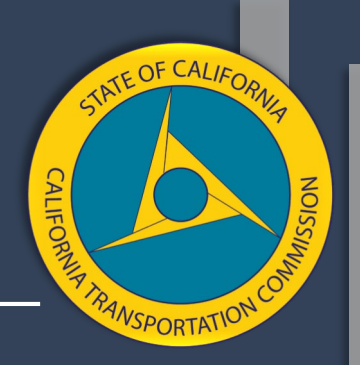

- California Transportation Commission:
  - Local Streets and Roads Funding Program
  - 2019 Local Streets and Roads Funding Program Reporting Guidelines
  - CalSMART Login
  - Statute Streets and Highways Code Chapter 2, Division 3, <u>Sections</u> 2030-2038
- State Controller's Office:
  - SB1 RMRA Funding <u>Frequently Asked Questions</u>
  - SCO's 2018 Guidelines Relating to the Expenditures of Gas Tax Revenues for Cities and Counties
  - SB 1 LSR FY 2018-19 Year-to-Date Payments for Cities and Counties

## Resources

- League of California Cities:
  - League of California Cities
  - SB 1 LSR funding projections for <u>FY's 2018-19 and 2019-20</u>
- California State Association of Counties:
  - <u>California State Association of Counties</u>
- California Local Government Finance Almanac:
  - California Local Government Finance Almanac
- California Workforce Development Board:
  - <u>California Workforce Development Board</u>

ATE OF CALIF

## Thank You

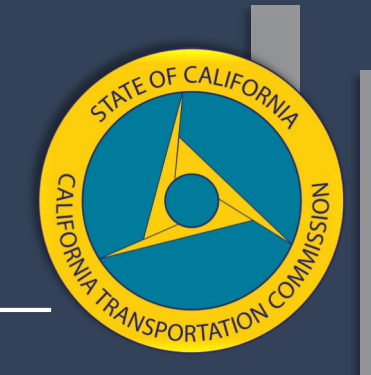

### All questions regarding the Local Streets and Roads Funding Program, should be sent to the LSR@catc.ca.gov inbox.